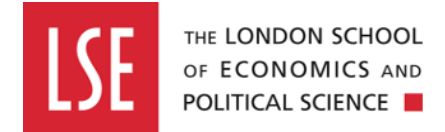

# Completing an Action on a Standard Risk Assessment

## Step one

Log on to the Evotix/Assure system using Single Sign On (SSO) at the URL <u>https://uk.sheassure.net/lse</u>.

If you are already logged on the LSE systems with Authentication, you should be able to log on by clicking on the blue bar saying Microsoft. If you are not logged on to any LSE systems, you may be asked to use your Authenticator app.

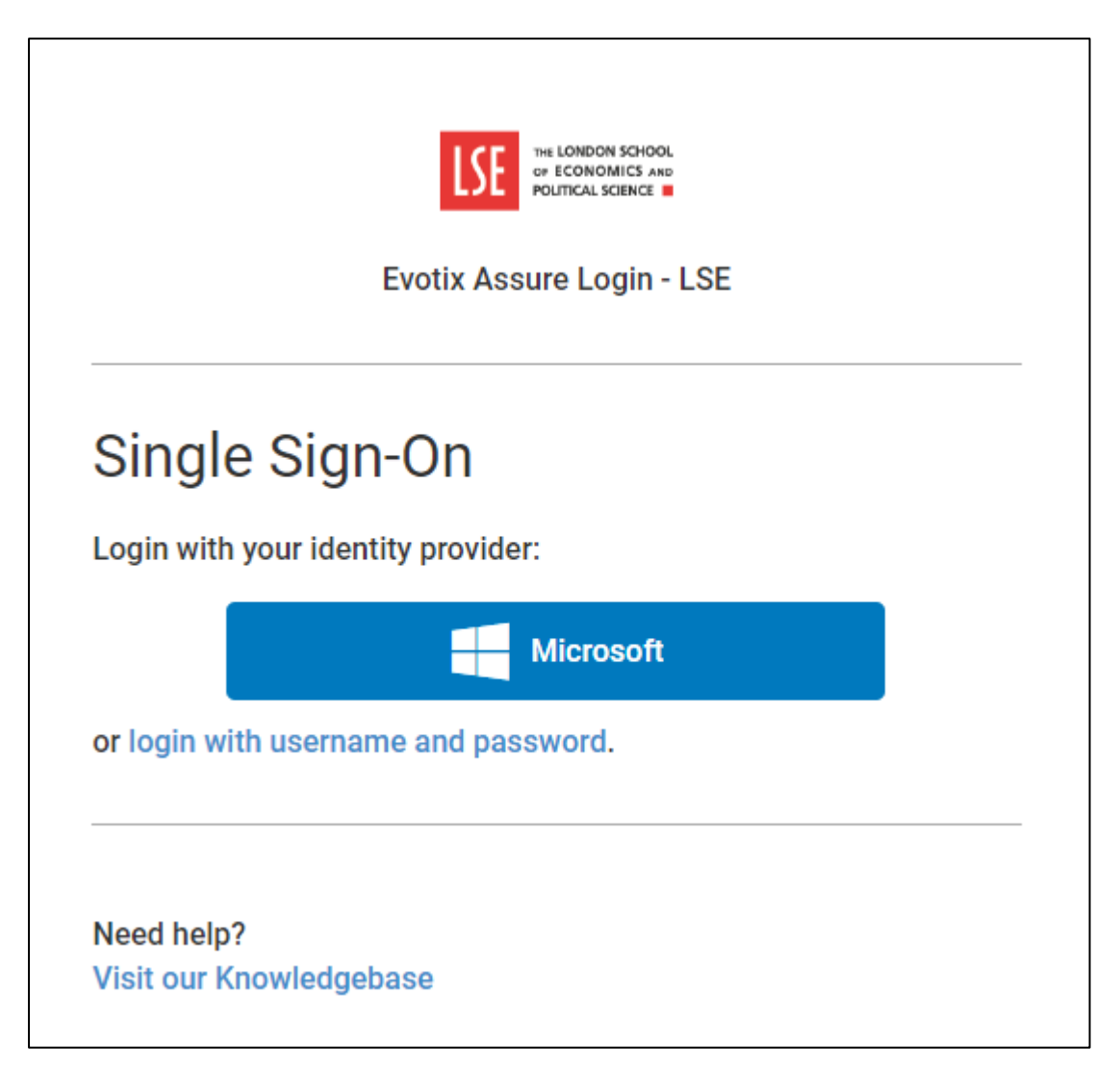

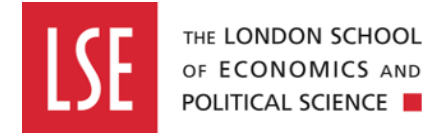

#### Step two

From the Assure home page, click on the 'Modules' tab and then click on the 'Standard Risk Assessment' link.

|                        | Home                                                        |      |                                                                                                    | Org Unit: LSE (root org unit) |                  | ốj Settings ∨ | ⑦ Help ∨ |
|------------------------|-------------------------------------------------------------|------|----------------------------------------------------------------------------------------------------|-------------------------------|------------------|---------------|----------|
| Home                   | Modules                                                     | ~    | Welcome                                                                                                    |                               | 🎾 Customise      |               |          |
| Modules                | Risk<br>Standard Risk                                       | ^    | Welcome to SHE Assure safety management system, we nope you enjoy your stay!                                                |                               | View 8 Task(s) 义 |               |          |
| Tasks                  | Assessment<br>Manual Handling<br>Assessment                 |      | Approval (Č 234 days late                                                                                                   |                               | •••              |               |          |
| O<br>C<br>Portel Queue | Fire Inspection<br>Hazard Spotting<br>General Risk Assessme | nent | Submission Required<br>Standard Risk Assessment assigned to me for submission on 24/01/2022<br>Requested By: Graham Willers |                               |                  |               |          |

This will direct you to the dashboard showing the list of standard risk assessments you have completed.

| LSE * MARINE MARY<br>A MARINE MARY<br>MARY MARY & | Home > Risk: Standard Risk Asse               | essment                                                                                                    | 品 Org Unit: LSE (root of                                              | <b>rg unit)</b> ② Graham Willers ∨                                       | భ్ర Settings ∨ ? ⊢               | lelp 🗸 |
|---------------------------------------------------|-----------------------------------------------|----------------------------------------------------------------------------------------------------|-----------------------------------------------------------------------|--------------------------------------------------------------------------|----------------------------------|--------|
| Home                                              | Standard Risk A                               | Assessment                                                                                                   |                                                                       | <u>    1    2    3     4</u>                                             | + New R                          | ecord  |
| പ                                                 | 🆓 Filters 🗸 📄 Reports 🗎                       | ∨ 🕅 Multi Mode ∨                                                                                             |                                                                       |                                                                          |                                  | Q      |
| Tasks                                             | Reference<br>83                               | Organisational Unit<br>Business Continuity and Health &<br>Safety                                            | Date of Assessment<br>14/03/2022                                      | Assessor Name<br>Lisa von Schlippe                                       | Record is Assigned               | •••    |
| C<br>Portal Queue                                 | Related<br>🔁 O 🖉 O 🋄 O 🕞 O                    | Title of Assessment<br>test 14 March                                                                         | Overall Residual Risk Level<br>6                                      | Last update<br>15/09/2022 15:21:02                                       | Submit                           |        |
| Attachments                                       | Reference<br>82<br>Related<br>路 1 @ 0 □ 0 □ 0 | Organisational Unit<br>Business Continuity and Health &<br>Safety<br>Title of Assessment<br>For screen grabs | Date of Assessment<br>15/09/2022<br>Overall Residual Risk Level<br>12 | Assessor Name<br>LISA VON SCHLIPPE<br>Last update<br>16/09/2022 10:36:27 | () Re-open<br>Submit<br>Approved | •••    |
|                                                   |                                               | -                                                                                                    |                                                                       |                                                                          | Archive                          |        |
| EVOTIX                                            | Reference                                     | Organisational Unit                                                                                          | Date of Assessment                                                    | Assessor Name<br>Graham Willers                                          | × Reject                         | •••    |
| Assure                                            |                                               |                                                                                                    | 00,00,2022                                                            |                                                                          | Submitted                        |        |

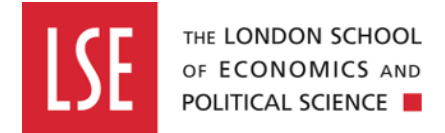

#### **Step three**

Find the standard risk assessment that has the action assigned to it, which needs to be marked as complete. This can be identified by the purple checklist icon in the bottom left-hand corner, under the 'Related' section, and click on the checklist icon.

| Reference<br>82 | Organisational Unit<br>Busin <del>ess</del> Continuity and Health &<br>Safety | Date of Assessment          | Assessor Name<br>LISA VON SCHLIPPE | 🕒 <b>Re-open</b><br>🖅 Submit | ••• |
|-----------------|-------------------------------------------------------------------------------|-----------------------------|------------------------------------|------------------------------|-----|
| Related         | Title of Assessment                                                           | Overall Residual Risk Level | Last update                        | Approved                     |     |
| 월 1 🥟 О ЩО СРО  | For screen grabs                                                              | 12                          | 16/09/2022 10:36:27                | E Archive                    |     |

## Step four

You will then be directed to the 'Action' page, where you will see the list of actions relating to the standard risk assessment. Click on the cog wheel next to the action and a drop-down menu will appear, then click the 'Complete' button.

| Action                                         |                                                                                                    |       |                                                                       |                                 |                                                                          |                      |                    |                                                                                | +                 | New Record |
|------------------------------------------------|----------------------------------------------------------------------------------------------------|-------|-----------------------------------------------------------------------|---------------------------------|--------------------------------------------------------------------------|----------------------|--------------------|--------------------------------------------------------------------------------|-------------------|------------|
|                                                |                                                                                                    |       |                                                                       |                                 |                                                                          |                      |                    | Q                                                                              |                   |            |
| Reference<br>82<br>Related<br>Markon Component | Organisational Unit<br>Business Continuity and Health &<br>Safety<br>Title of Assessment<br>For screen grabs |       | Date of Assessment<br>15/09/2022<br>Overall Residual Risk Level<br>12 |                                 | Assessor Name<br>LISA VON SCHLIPPE<br>Last update<br>16/09/2022 10:36:27 |                      |                    | <ul> <li>Re-open</li> <li>Submit</li> <li>Approved</li> <li>Archive</li> </ul> | •••               |            |
| Action Lower the residual risk rating.         | Ty                                                                                                    | ype 🕴 | Created By 🔶<br>Graham Willers                                        | To Be Done By Lisa Von-Schlippe | Date Due                                                                 | <b>¢</b>             | Priority 🔶<br>High | Status<br>Not Started                                                          | Attachments     O | ÷          |
| snowing I to I of Lentries                     |                                                                                                    |       |                                                                       |                                 |                                                                          |                      |                    |                                                                                | 🕑 Edit            |            |
| UK Version: 16.5129600                         |                                                                                                    |       |                                                                       |                                 |                                                                          | 📽 Assign<br>🛍 Delete |                    |                                                                                |                   |            |
|                                                |                                                                                                    |       |                                                                       |                                 |                                                                          |                      |                    |                                                                                | ≡ Detail          |            |

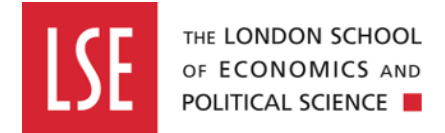

### **Step five**

The next page will show you an overview of the action. You will be able to set the completion date and add any comments if required. Finally, click the 'Save & Close' button at the bottom of the page.

| Complete Action                   |                              |  |  |  |
|-----------------------------------|------------------------------|--|--|--|
| Date Raised                       | 15/09/2022                   |  |  |  |
| Due Date                          | 15/09/2022                   |  |  |  |
| Complete Date                     | 16/09/2022                   |  |  |  |
| Comments<br>99972 characters left | Action completed on 16/09/22 |  |  |  |
| Attachments                       |                              |  |  |  |
| Save & Close Cancel Expand        |                              |  |  |  |
|                                   |                              |  |  |  |
|                                   |                              |  |  |  |

# Step six

The status of the action will then update to show as 'Completed'.

| Action                          |                                                         |                                  |                                    | (+         | New Record |
|---------------------------------|---------------------------------------------------------|----------------------------------|------------------------------------|------------|------------|
|                                 |                                                         |                                  |                                    | Q          |            |
| Reference<br>82                 | Organisational Unit<br>Business Continuity and Health & | Date of Assessment<br>15/09/2022 | Assessor Name<br>LISA VON SCHLIPPE | 🕒 Re-open  | •••        |
|                                 | Safety                                                  |                                  |                                    | n Submit   |            |
| Related                         | Title of Assessment                                     | Overall Residual Risk Level      | Last update                        | Approved   |            |
| Bi 1 @ 0 Щ 0 ଢ 0                | For screen grabs                                        | 12                               | 16/09/2022 10:36:27                | Archive    |            |
| Action                          | Type     Created By                                     | 🕴 To Be Done By 🔶                | Date Due 🕴 Priority                | ttachments | \$ \$      |
| Lower the residual risk rating. | Module Graham Willers                                   | Lisa Von-Schlippe                | 15/09/2022 High Comp               | pleted     | ••         |
| Showing 1 to 1 of 1 entries     |                                                         |                                  |                                    |            |            |